# Step 1: Open the setup page

Open a Web browser (Internet Explorer or Netscape, for example).

Enter https://ctu.fletsnet.com in the address box of the Web browser, then press the Enter key on your keyboard.

# Step 2: CTU login

Find the paperwork from NTT listing your **NTT customer ID** and **access password.** In the login window that appears, agree to agreement by clicking the 同意する (Agree) radio button. Enter your NTT CTU ID in the **お客様 ID** (Customer ID) box: (a). Enter your NTT CTU password in the **アクセスパスワード** (Access Password) box: (b). Click the **ログイン** (Login) button.

### Step 3: Select the easy setting

First press the button to the far right of the current provider to disconnect the current service. Next, Click the かんたん設定 (Easy Settings) button.

# **Step 4: Enter settings**

The **CTU 設定** (CTU Settings) page will appear. Your previous provider information should still be inputted, replace your current provider information with the GLBB login information provided to you when you signed up.

In the 接続先設定 (Connection settings) screen, enter the following settings:

| <b>(a)</b> | 接続先名(Name of connection): Enter a name. We suggest GLBB    |  |  |  |  |  |
|------------|------------------------------------------------------------|--|--|--|--|--|
|            | 接続ユーザ名 (Connection user name) : Enter your GLBB User ID    |  |  |  |  |  |
| (b)        | For Family: GLBBUserID@hyperf.glbb.ne.jp                   |  |  |  |  |  |
|            | For Mansion: GLBBUserID@hyperm.glbb.ne.jp                  |  |  |  |  |  |
| (c)        | 接続パスワード (Connection password)* : Enter your GLBB password. |  |  |  |  |  |

\* Please enter your GLBB User Name and password exactly how it is on the paperwork that you received from GLBB. Click the **OK** button.

|   | ファイル(E)          | 編集(E)     | 表示⊙           | お気に入 | .ŋ( <u>A</u> ) | ツール  | 田 ヘルプ(出) |
|---|------------------|-----------|---------------|------|----------------|------|----------|
|   | 🔇 戻る             | • 🕥 -     | 🖹 💈           | 1 🏠  | ¢ 🔍            | 餘索 🍃 | 🔀 お気に入り  |
| 1 | アドレス( <u>D</u> ) | https://c | tu.fletsnet.d | com  |                |      |          |

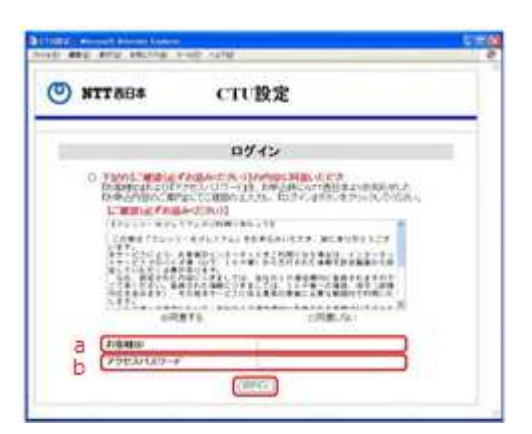

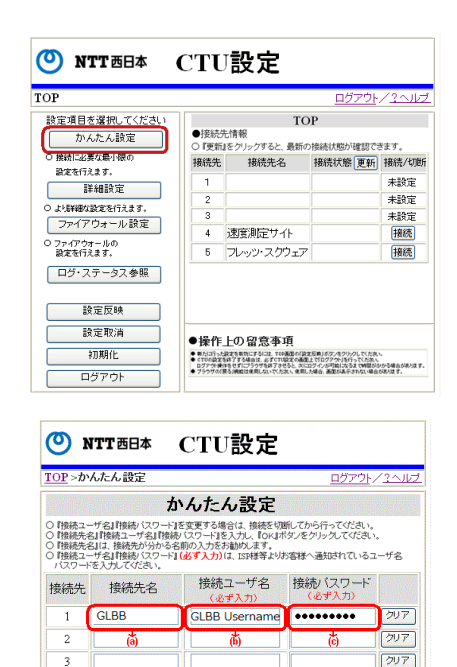

.....

クリア

....

速度測定サイト

フレッツ・スクウェア flets@flets

OK キャンセル

4

## Step 5: Apply the settings

The following screen will appear. Click the **設定反映** (Apply Settings) button to register the settings in the CTU.

#### Step 6: Confirm the change of settings

The following screen will appear. Click the **OK** button, and in the pop up, Press OK again.

#### **Step 7: Completion of settings**

The following screen will appear. Click the **戻る** (Return)

#### **Step 8: Connect**

You will return to the top screen again, the name in number 1 should now say GLBB. Click the 接続 (Connect) button on the far right of the line to the start the connection. 接続中 (Connected) will appear to the left of the button. If the page refreshes and there is red writing above the box in the middle, this means that there were mistakes either in the username or the password. If this occurs, return to step 3 and double check the information you typed in.

#### Step 9: Log out

Click the **ログアウト** (Log out) button which is the bottom button to the left. In the pop up window, press the OK button.

#### **Step 10: Confirmation**

Close your Web browser. Now open your Web browser. You should be able to open Web pages.

| ၜ                             | NTT西日本                       | CTU                                               | 設定                                                                                                    |                                            |                           |  |  |  |
|-------------------------------|------------------------------|---------------------------------------------------|----------------------------------------------------------------------------------------------------|--------------------------------------------|---------------------------|--|--|--|
| IOP                           |                              |                                                   |                                                                                                    | <u>ログアウト</u>                               | / <u>? ^.//プ</u>          |  |  |  |
| 設定:                           | 項目を選択してください                  | 1                                                 | ТОР                                                                                                    |                                            |                           |  |  |  |
|                               | かんたん設定                       | <ul> <li>●接続9</li> <li>○『更新』</li> </ul>           | 己情報<br> をクリックすると、最新の                                                                                   | 接続状態が確認でる                                  | きます。                      |  |  |  |
| ○ 接新                          | 別に必要な最小限の<br>Proteine オ      | 接続先                                               | 接続先名                                                                                                   | 接続状態 更新                                    | 接続/切断                     |  |  |  |
| BL.A                          | 詳細設定                         | 1                                                 |                                                                                                    |                                            | 未設定                       |  |  |  |
| 0.14                          | 洋網な設定を行えます。                  | 2                                                 |                                                                                                    |                                            | 未設定                       |  |  |  |
| 7:                            | マイアウォール設定                    | 3                                                 | haterta (Buletta et al.                                                                                |                                            | 未設定                       |  |  |  |
| 0.77                          | イアウォールの                      | 4                                                 | 速度測定サイト                                                                                                |                                            | 接続                        |  |  |  |
| 82                            | 2017えます。                     | 5                                                 | ノレッジ・スクリェア                                                                                             |                                            | 拨続                        |  |  |  |
|                               | フ・人ナータ人参照                    |                                                   |                                                                                                    |                                            |                           |  |  |  |
|                               | 設定反映<br>設定取消<br>初期化<br>ログアウト | ●操作<br>● RAIST-AR<br>0 2779年<br>0779年<br>- 79976日 | 上の留意事項<br>Extension total total<br>Extension total<br>estimation total total<br>Estimation total total | 150年1100-100-100-100-100-100-100-100-100-1 | 、<br>から場合があります。<br>5月1月す。 |  |  |  |
| С                             | ▶ NTT西日本<br>> 恋 亜 内 窓 確 認    | СТІ                                               | 「設定                                                                                                    | ログマウ                                       |                           |  |  |  |
| -                             | 2 2 X 11 T 4 100             |                                                   |                                                                                                    | <u>H777</u>                                | 1 - 142                   |  |  |  |
| <ul> <li>         ・</li></ul> |                              |                                                   |                                                                                                    |                                            |                           |  |  |  |
| ୯                             | <b>NTT</b> 西日本               | СТ                                                | J <b>設定</b>                                                                                            |                                            |                           |  |  |  |
|                               |                              |                                                   |                                                                                                    | <u>ログアウト</u>                               | /?^ルブ                     |  |  |  |
|                               |                              | 処                                                 | 理完了                                                                                                    |                                            |                           |  |  |  |
| 設定内容を反映しました。                  |                              |                                                   |                                                                                                    |                                            |                           |  |  |  |
|                               |                              | ログア                                               | ウト <b>戻</b> る                                                                                          |                                            |                           |  |  |  |
|                               |                              |                                                   |                                                                                                    |                                            |                           |  |  |  |
|                               |                              |                                                   |                                                                                                    |                                            |                           |  |  |  |
|                               |                              |                                                   |                                                                                                    |                                            |                           |  |  |  |